## whitehorse.ca/play

Your online access to Parks and Recreation Services!

# How to withdraw from a program

#### STEP 1

- Visit whitehorse.ca/play
- Click on 'My Play Account' and login to your account

#### STEP 2

- Click on 'My Info' at top of page
- Choose the family member you want to withdraw
- Scroll down and open up 'Schedules'

#### STEP 3

- Click on 'Switch to List View'
- Find the Course you want to withdraw from, click 'Action' and choose withdraw
- Follow the withdrawl steps

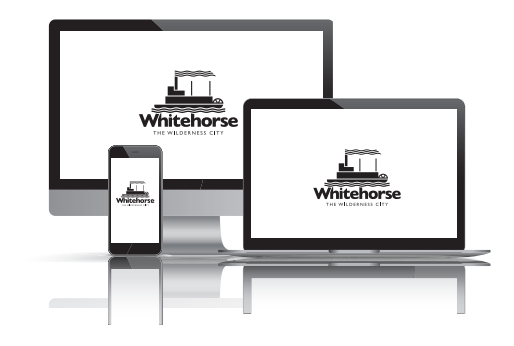

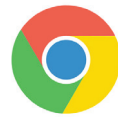

Please note: our system runs best with the most recent version of Google Chrome.

| Don't have a login? Signup | 1 |
|----------------------------|---|
|                            |   |
|                            |   |
| Login to your account      |   |
| Email                      |   |
| <b>2</b>                   |   |
| Password                   |   |
| a                          |   |
| Forget your password?      |   |
| Losia                      |   |
| Login                      |   |
|                            |   |
|                            |   |

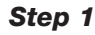

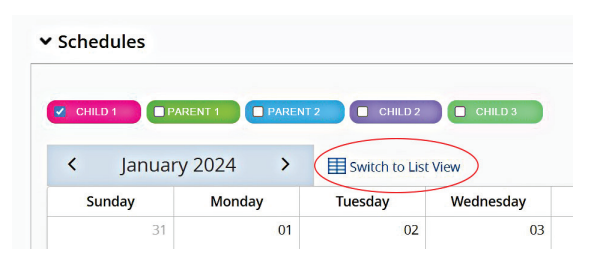

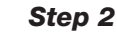

|                 | incritical free                                      |      |                     |                     |                     |       |        |
|-----------------|------------------------------------------------------|------|---------------------|---------------------|---------------------|-------|--------|
| Activity Type:  | Activities                                           | ~    | Show:               | Past                | ~                   |       |        |
| Name Days       |                                                      | Days |                     |                     | Time                | Staff | Action |
| Scanning Statie | Inning Stations January 28,2024                      |      | 024                 | 05:00 AM - 10:30    |                     | м     | Actio  |
| Scanning Stati  | scanning Stations Jan                                |      | January 23,2024     |                     | 05:00 AM - 10:30 PM |       | Actio  |
| National Lifeg  | ational Lifeguard Pool Every Mon, Tue, Wed, Thu, Fri |      | hu, Fri             | 11:00 AM - 07:00 PM |                     | Actio |        |
| Scanning Stati  | er Stations July 24 2023                             |      | 05:00 AM - 10:30 PM |                     | Actio               |       |        |

Step3

### **Refunds and Withdrawals FAQ:**

- 1. All courses are non refundable within 7 days of course start date.
- Courses withdrawn prior to 7 days are subject to a \$30.00 withdrawal fee.
- 3. If the program fee is less than \$30, only the program fee is charged and no balance is refunded

#### NEED HELP?

For more information, please call 867-668-8360 or visit us in person at the Canada Games Centre.